Once logged in Season Ticket holders who have a seat offered to them will be able to access these seats through the notification window – Click "Renew Now"

1

| Tickets    |                                                                           | HELLO TEST 149869 ×                                                   |
|------------|---------------------------------------------------------------------------|-----------------------------------------------------------------------|
| $\bigcirc$ | visiosi fontali Cosh. Susce Deres Sessor vers<br>Online Ticket Office     | 0 E0.00<br>LOYALTY POINTS BALANCE                                     |
|            |                                                                           | YOUR NEXT GAME                                                        |
|            |                                                                           | You have no upcoming games.                                           |
|            |                                                                           | BUY TICKETS                                                           |
|            |                                                                           | 1 NOTIFICATION                                                        |
|            |                                                                           | You have a season ticket renewal for<br>SEASON 2022/2023<br>Renew now |
|            |                                                                           |                                                                       |
|            |                                                                           |                                                                       |
|            |                                                                           |                                                                       |
|            |                                                                           |                                                                       |
|            |                                                                           |                                                                       |
|            | First Time Visiters                                                       | And an UK days                                                        |
|            | FITSE TITTLE VISILOTS                                                     | Go to VIEW: ACCOUNT MENUM                                             |
|            | Helpful anomation for mist une visitors to the Politician bestor station. | Sign Out                                                              |

Once this is clicked you are shown this screen. This displays the offered seat which you can "Add To Basket" or if different/more seats are required the fan can select "Find Tickets" button.

| Walsall Football Club<br>Online Ticket Office |                                                      |                                                        |                |                | SINGLE TICKETS ~ | SEASON TICKETS | HOSPITALITY | INFORMATION ~ | 2   <del>()</del> |
|-----------------------------------------------|------------------------------------------------------|--------------------------------------------------------|----------------|----------------|------------------|----------------|-------------|---------------|-------------------|
|                                               |                                                      | SEASON                                                 | I TICKETS LIST |                |                  |                |             |               |                   |
|                                               | HOSPITALITY 2022/<br>Walsall Football Club           | 2023                                                   |                |                | MORE IN          | 0              |             |               |                   |
|                                               | SEASON 2022/2023<br>Walsall Football Club            |                                                        |                |                | FIND TICKE       | rs             |             |               |                   |
|                                               | Season Ticket Renewa                                 | ls                                                     |                |                |                  |                |             |               |                   |
|                                               | Mrs Test Account<br>Area:<br>Block:<br>Row:<br>Seat: | (149869)<br>M<br>TILE CHOICE STAND BLOCK M<br>G<br>062 | Class:         | ADULT £247.00* |                  |                |             |               |                   |
|                                               | æ                                                    | Seat View                                              |                |                |                  |                |             |               |                   |
|                                               | * Ticket Subtotal exclusive of delive                | ry, payment and/or admin fees. More detail             | IS.            |                | ADD TO BASK      | ET             |             |               |                   |

The ticket(s) are then added to the "basket." Here you can assign other members of your network to the individual seats so Walsall know who sits where (if not already allocated). Once completed click "Proceed to Checkout"

| Walsall Football Club<br>Online Ticket Office |                                                    |                                                  |                |                | SINGLE TICKETS 🗸 | SEASON TICKETS | HOSPITALITY | INFORMATION ~ | 2 I <del>()</del> |
|-----------------------------------------------|----------------------------------------------------|--------------------------------------------------|----------------|----------------|------------------|----------------|-------------|---------------|-------------------|
|                                               |                                                    | SEASON                                           | N TICKETS LIST | r              |                  |                |             |               |                   |
|                                               | HOSPITALITY 202<br>Walsall Football Club           | 2/2023                                           |                |                | MORE IN          | FO             |             |               |                   |
|                                               | SEASON 2022/20<br>Walsall Football Club            | 23                                               |                |                | FIND TICKE       | TS             |             |               |                   |
|                                               | Season Ticket Renew                                | vals                                             |                |                |                  |                |             |               |                   |
|                                               | Mrs Test Accou<br>Area:<br>Block:<br>Row:<br>Seat: | M<br>M<br>TILE CHOICE STAND BLOCK M<br>G<br>062- | Class:         | ADULT £247.00* |                  |                |             |               |                   |
|                                               | æ                                                  | Seat View                                        |                |                |                  |                |             |               |                   |
|                                               | * Ticket Subtotal exclusive of de                  | livery, payment and/or admin fees. More detai    | ils.           |                | ADD TO BASK      | LET            |             |               |                   |

You are then offered 2 options on how to pay – by card or by V12 Finance plan which can be selected by clicking the relevant option

| TICKETS                                       |                                                                  |                             |                                              |             |
|-----------------------------------------------|------------------------------------------------------------------|-----------------------------|----------------------------------------------|-------------|
| Walsall Football Clob<br>Online Ticket Office |                                                                  | SINGLE TICKETS 🗸 SEASON TIC | KETS HOSPITALITY INFORMATION ~               | 27:22       |
|                                               | Basket Payment Review                                            | Confirmation                |                                              |             |
|                                               | SELECT PAYMENT METHOD                                            |                             |                                              |             |
|                                               | How would you like to pay?                                       |                             |                                              |             |
|                                               | Debit/Credit card Pay by V12 Finance Instalment Plan application |                             |                                              |             |
|                                               |                                                                  |                             |                                              |             |
|                                               | Order Summary<br>Total:                                          | £247.00                     |                                              |             |
|                                               |                                                                  | REVIEW ORDER                |                                              |             |
|                                               |                                                                  |                             | Activate Windows<br>Go to Settings to active | te Mindows. |

## Pay By Card flow

| Tickets                                      |                                              |                                 |
|----------------------------------------------|----------------------------------------------|---------------------------------|
| Watall Football Club<br>Online Ticket Office | SINGLE TICKETS — SEASON TICKETS — HOSPITALIT | IY INFORMATION V 🔕 🛙 🛱<br>25:36 |
|                                              | Basket Payment Beview Confirmation           |                                 |
|                                              | SELECT PAYMENT METHOD                        |                                 |
|                                              | ₩ 1 items - £247.00 ∨                        |                                 |
|                                              |                                              |                                 |
|                                              | How would you like to pay?                   |                                 |
|                                              | Debit/Credit card                            |                                 |
|                                              | Card Type<br>Visa Credit v                   |                                 |
|                                              | Name of Card Holder*                         |                                 |
|                                              | Card Number*                                 |                                 |
|                                              |                                              |                                 |
|                                              | End Date*                                    |                                 |

| Tickets                          |               |                                                                            |                                                                                                 |
|----------------------------------|---------------|----------------------------------------------------------------------------|-------------------------------------------------------------------------------------------------|
|                                  |               | Card Number*                                                               |                                                                                                 |
|                                  |               |                                                                            |                                                                                                 |
|                                  |               |                                                                            |                                                                                                 |
|                                  |               | End Date*                                                                  |                                                                                                 |
|                                  |               | MM • YYYY •                                                                |                                                                                                 |
|                                  |               | Security Number (CVV2)*                                                    |                                                                                                 |
|                                  |               |                                                                            |                                                                                                 |
|                                  |               | More info                                                                  |                                                                                                 |
|                                  |               | Store for future use                                                       |                                                                                                 |
|                                  |               |                                                                            |                                                                                                 |
|                                  | 0             | Pay by V12 Finance Instalment Plan application                             |                                                                                                 |
|                                  |               |                                                                            |                                                                                                 |
|                                  | Order Summary |                                                                            |                                                                                                 |
|                                  | Total:        | £247.00                                                                    |                                                                                                 |
|                                  |               |                                                                            |                                                                                                 |
|                                  |               | REVIEW ORDER                                                               |                                                                                                 |
|                                  |               |                                                                            |                                                                                                 |
| Powered by <b>ticketmaster</b> * |               | Terms & Conditions   Privacy Publicy   Online Club Shop   Contact Un / PAQ | Activate Windows<br>s   Ticketing Information & Segue & Conduct Policity, Ly Condition Settings |

## New season ticket holder flow

## Click on Season Tickets:

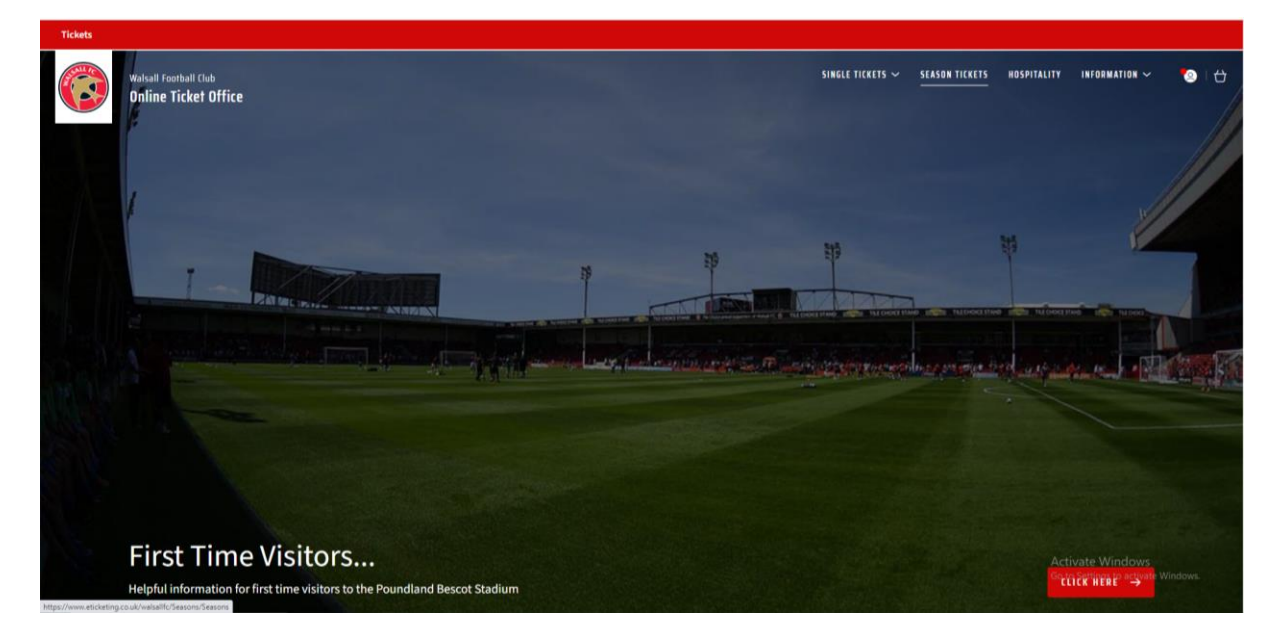

Choose which block you would like to view:

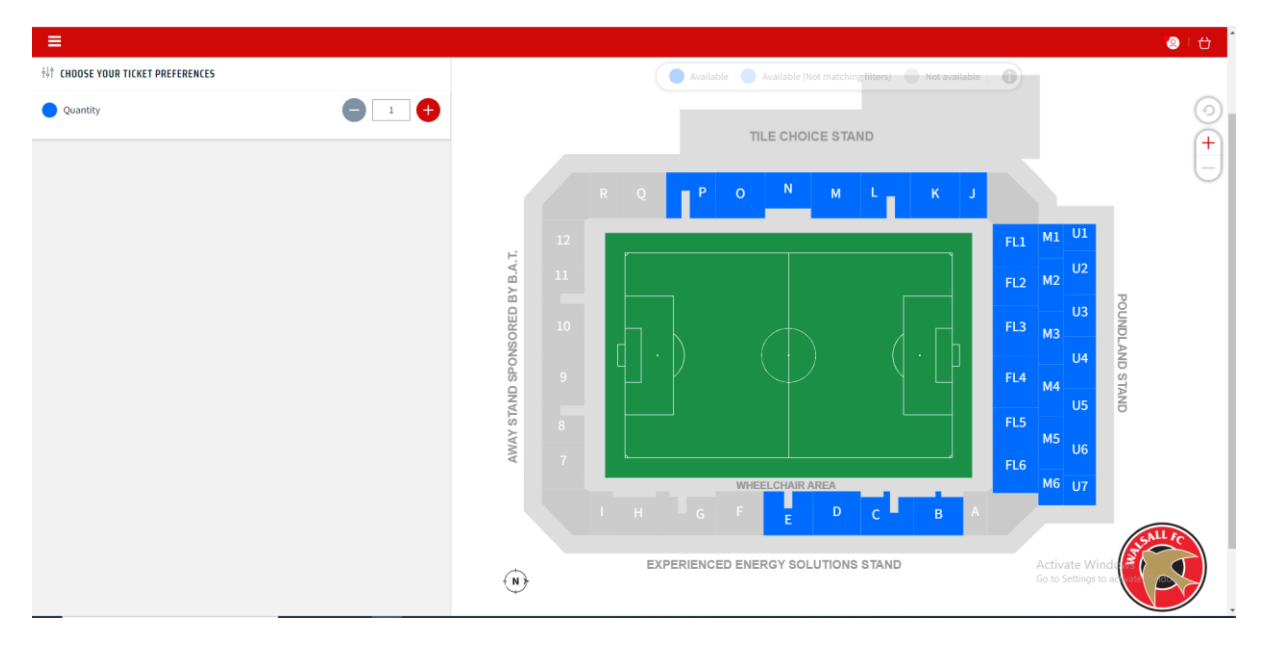

Click on the seat and select which age category you wish to purchase:

|                                                                                                    |   |     |     |   |   |     |         |     |            |                |       |            |                    |                   | ٩     | ι <del>α</del>          |
|----------------------------------------------------------------------------------------------------|---|-----|-----|---|---|-----|---------|-----|------------|----------------|-------|------------|--------------------|-------------------|-------|-------------------------|
| The second second secon |   |     |     |   |   | ( A | ailable | Ava | ilable (No | t matching fil | ters) | Not availa | able 🚯             |                   |       |                         |
| Quantity                                                                                                    |   | 5   | ŏ., |   |   |     | 0       | •   | •          | •              |       |            | •                  |                   |       | 0                       |
| Quantity                                                                                                    |   | 6 1 | ŏ   |   | ē | •   |         | •   | ۰          | •              | 0 0   |            | •                  |                   |       |                         |
|                                                                                                    |   | 6   | ŏ   | 0 | 0 |     | ۲       | ۰   | ۲          | •              |       |            | •                  |                   |       | (+)                     |
|                                                                                                    |   | D   | Õ   |   |   |     |         |     |            |                |       |            |                    |                   |       | $\overline{\mathbf{U}}$ |
|                                                                                                    |   | 0   |     | ۲ |   |     |         |     |            |                | -     | -          |                    |                   |       |                         |
|                                                                                                    |   | 0   | 0   | 0 | ۰ |     |         |     |            |                |       | -C.        |                    | - Andrew          |       |                         |
|                                                                                                    | • | Ð   | 0   | ۲ | ۲ |     |         |     |            |                |       | VI         | IEW FROM ARE       | A (8)             |       |                         |
|                                                                                                    | _ |     |     |   |   | —   | ŏ       |     | ŏ          |                | AREA  | PRICE B    | AND                | ROW SEAT          |       |                         |
|                                                                                                    |   | b   | 0   | 0 |   |     | ŏ       |     | ŏ          |                | NU:   | & UPF      | IDLAND MIDD<br>PER | LE Q 044          |       |                         |
|                                                                                                    |   |     | 0   | 0 |   |     |         |     |            |                |       |            |                    |                   |       |                         |
|                                                                                                    | 0 | D.  | 0   | ۲ |   |     |         |     |            |                | Stit  | ADULT      | LE LLASS           |                   |       |                         |
|                                                                                                    |   | 0   | 0   | ۲ |   |     |         |     |            |                |       | £241.00    |                    | ADD               |       |                         |
|                                                                                                    |   | D.  | 0   |   | 0 |     |         |     |            |                |       | CARER      |                    |                   |       |                         |
|                                                                                                    |   | 2   | 0   |   |   |     | 2       |     |            |                |       | £0.00      |                    | ADD               |       |                         |
|                                                                                                    |   | 2   | ÷.  |   |   |     | ŏ       |     |            |                |       |            |                    | 470               |       |                         |
|                                                                                                    |   | 5   |     |   |   | ĕ   | ŏ       |     | ŏ          |                | 5     |            |                    |                   |       |                         |
|                                                                                                    |   | 5   | ě   | ě |   |     |         | •   |            | •              |       |            | -                  |                   |       |                         |
|                                                                                                    |   | 5   | õ   |   |   |     |         | •   |            | •              |       |            | •                  |                   | -     |                         |
|                                                                                                    |   |     | 0   | 0 | 0 |     |         |     |            |                |       |            |                    | Activate Wi       |       |                         |
|                                                                                                    |   | •   | 0   |   |   |     |         |     | -          |                |       |            |                    | Go to Security of | LICIA | 2                       |
|                                                                                                    |   | h   |     |   |   |     |         |     |            |                |       |            |                    |                   |       |                         |

Back to page 2 from here at "Basket" stage.